### **KEAMANAN JARINGAN KOMPUTER**

"Cracking Password dan Try TOR BROWSER"

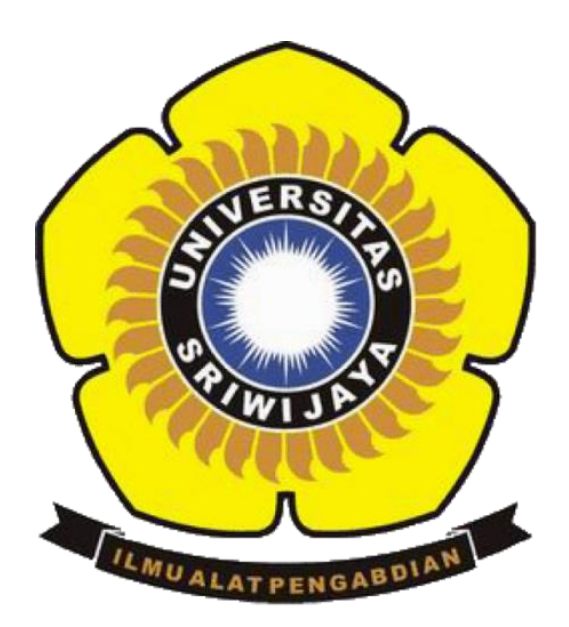

# OLEH:

### Doni Saputra (09011181520120)

Dosen Pengampuh : DERIS STIAWAN, M.T., PH.D.

**Sistem Komputer** 

## **Fakultas Ilmu Komputer**

Universitas Sriwijaya

2019

#### 1. CRACKING PASSWORD

Pada kasus ini menggunakan jaringan hotspot pribadi, 2 komputer sebagai attacker dan target. kemudian, tools yang digunakan yaitu cain and abel dan wireshark. Pada kasus ini menggunakan 2 komputer dimana sebagai attacker dan target, tools cain and abel berfungsi untuk melakukan serangan pada komputer target yang mengakses http dan https. Kemudian dengan tools wireshark berfungsi untuk melihat aktivitas atau paket data yang ada pada komputer target.

#### a) HTTP

Website dengan protokol http yang diakses oleh target yaitu (http://webcache.googleusercontent.com/search?q=cache:http://aavtrain.com/).

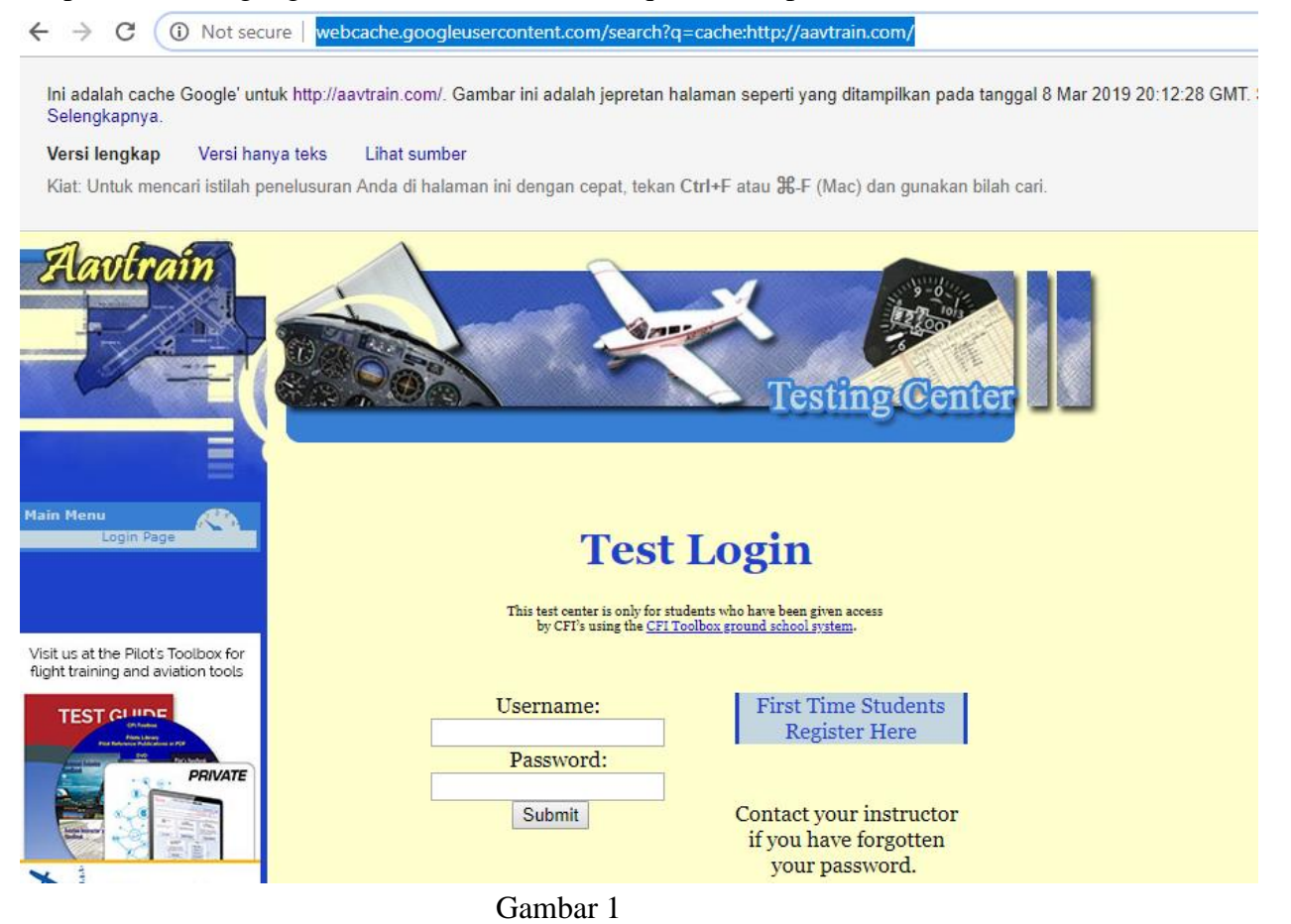

Kemudian hasil yang didapat oleh attacker ketika target login pada website gambar 1 yaitu:

| 📕 *Wi      | -Fi<br>Edit View Ge              | Cantura Analiza                      | Statistics Telephony                       | Wisslass Tools h      | dala               |             |                          |                 |                  |
|------------|----------------------------------|--------------------------------------|--------------------------------------------|-----------------------|--------------------|-------------|--------------------------|-----------------|------------------|
|            | 🔟 💿 📑 🛅                          | 🔀 📴 🔍 🗢 🖻                            |                                            | ⊕ ⊖ ⊜ ⊞               | heip               |             |                          |                 |                  |
| App        | ly a display filter <            | :Ctrl-/>                             |                                            |                       |                    |             |                          |                 |                  |
| No.        | Time                             | Source                               | Destination                                | Protocol              | Length Info        |             |                          |                 |                  |
|            | 37 3.300040                      | 192.168.43.25                        | 1 192.252.146.2                            | 24 TCP                | 66 [TCP            | Out-Of-Ord  | er] 3188 → 80            | 0 [SYN] Seq=0 k | lin=64240 Len=0  |
|            | 38 3.300044                      | 192.168.43.25                        | 1 192.252.146.2                            | 24 ТСР                | 66 [TCP            | Out-Of-Orde | er] 3188 → 80            | 0 [SYN] Seq=0 W | lin=64240 Len=0  |
|            | 99 3.458237                      | 192.168.43.25                        | 1 192.252.146.2                            | 24 TCP                | 66 3190            | → 80 [SYN]  | Seq=0 Win=64             | 4240 Len=0 MSS= | =1460 WS=256 SAC |
|            | 100 3.458378                     | 192.168.43.25                        | 1 192.252.146.2                            | 24 ТСР                | 66 [TCP            | Out-Of-Orde | er] 3190 → 80            | 0 [SYN] Seq=0 W | lin=64240 Len=0  |
|            | 101 3.458382                     | 192.168.43.25                        | 1 192.252.146.2                            | 24 TCP                | 66 [TCP            | Out-Of-Orde | er] 3190 → 80            | 0 [SYN] Seq=0 W | lin=64240 Len=0  |
|            | 186 3 645201                     | 192.168.43.25                        | 1 192.252.146                              | 24 TCD                | 54 3187            | → 80 [ACK]  | Seq=1 Ack=1              | Win=65792 Len=  | -0               |
| <b>→</b> < | 187 3.645266                     | 192.168.43.25                        | 1 192.252.146.2                            | 24 HTTP               | 86 POST            | /encrypt.pl | np HTTP/1.1              | (application/>  | -www-form-urlen  |
|            | 180 2 645240                     | 192.168.43.25                        | 1 192.252.146                              | 24 TCD                | 54 3188<br>54 3187 | → 80 [ACK]  | Seq=1 Ack=1              | Win=65/92 Len=  | -0               |
|            | 199 3.645354                     | 192.100.43.25                        | 1 192.252.146.2                            | 24 TCP                | 54 3187            | → 80 [ACK]  | Seg=1 Ack=1              | Win=65792 Len=  | -0               |
|            | 190 3.648766                     | 192.168.43.25                        | 1 192.252.146.2                            | 24 TCP                | 686 [TCP           | Retransmis  | sion 3187 $\rightarrow$  | 80 [PSH, ACK]   | Seg=1 Ack=1 Win  |
|            | 192 3.648773                     | 192.168.43.25                        | 1 192.252.146.2                            | 24 TCP                | 686 [TCP           | Retransmis  | sion] 3187 $\rightarrow$ | 80 [PSH, ACK]   | Seg=1 Ack=1 Win  |
|            | 193 3.649001                     | 192.168.43.25                        | 1 192.252.146.2                            | 24 TCP                | 54 [TCP            | Dup ACK 188 | 3#1] 3188 → 1            | B0 [ACK] Seq=1  | Ack=1 Win=65792  |
|            | 194 3.649003                     | 192.168.43.25                        | 1 192.252.146.2                            | 24 TCP                | 54 [TCP            | Dup ACK 18  | 3#2] 3188 →              | 80 [ACK] Seq=1  | Ack=1 Win=65792  |
|            | 219 3.854856                     | 192.168.43.25                        | 1 192.252.146.2                            | 24 TCP                | 54 3190            | → 80 [ACK]  | Seq=1 Ack=1              | Win=65792 Len=  | =0               |
|            | 220 3.854995                     | 192.168.43.25                        | 1 192.252.146.2                            | 24 TCP                | 54 [TCP            | Dup ACK 219 | 9#1] 3190 →              | B0 [ACK] Seq=1  | Ack=1 Win=65792  |
|            | 221 3.855001                     | 192.168.43.25                        | 1 192.252.146.2                            | 24 ТСР                | 54 [TCP            | Dup ACK 219 | 9#2] 3190 → 8            | 80 [ACK] Seq=1  | Ack=1 Win=65792  |
|            | 240 3.991168                     | 192.168.43.25                        | 1 192.252.146.2                            | 24 TCP                | 54 3187            | → 80 [ACK]  | Seq=633 Ack              | =2048 Win=65792 | 2 Len=0          |
|            | 241 3 991285                     | 192 168 43 25                        | 1 192 252 146 1                            | 24 ТСР                | 54 [TCP            | Dun ACK 240 | <del>2#11 3187 →</del>   | RØ [ACK] Seg=63 | 3 Ack=2048 Win=  |
| Y HT       | Form URL Enc                     | oded: application                    | n/x-www-form-urlencod                      | led                   |                    |             |                          |                 |                  |
| ~          | Form item: "us                   | er" = "test" 🥄                       |                                            |                       |                    |             |                          |                 |                  |
|            | Key: user                        |                                      | )                                          |                       |                    |             |                          |                 |                  |
|            | Value: test                      |                                      |                                            |                       |                    |             |                          |                 |                  |
|            | Form item: pa                    | 55 = 12545                           |                                            |                       |                    |             |                          |                 |                  |
| 01e0       | 6d 61 67 65 2t                   | f 77 65 62 70 2c                     | : 69 6d 61 67 65 2f                        | mage/web p,ima        | ge/                |             |                          |                 |                  |
| 01f0       | 61 70 6e 67 20                   | c 2a 2f 2a 3b 71                     | 1 3d 30 2e 38 0d 0a                        | apng,*/* ;q=0.        | 8                  |             |                          |                 |                  |
| 0200       | 52 65 66 65 72                   | 2 65 72 3a 20 68                     | 3 74 74 70 3a 2f 2f                        | Referer: http         | ://                |             |                          |                 |                  |
| 0210       | 2f 65 6e 63 7                    | 9 6C 63 61 6E 74<br>2 79 70 74 2e 70 | 65 72 28 63 67 60                          | /encryica nter.       | · Ac               |             |                          |                 |                  |
| 0230       | 63 65 70 74 20                   | d 45 6e 63 6f 64                     | 69 6e 67 3a 20 67                          | cept-Enc oding        | : e                |             |                          |                 |                  |
| 0240       | 7a 69 70 2c 20                   | 0 64 65 66 6c 61                     | . 74 65 0d 0a 41 63                        | zip, def late         | ·Ac                |             |                          |                 |                  |
| 0250       | 63 65 70 74 20                   | d 4c 61 6e 67 75                     | 61 67 65 3a 20 69                          | cept-Lan guage        | : i                |             |                          |                 |                  |
| 0260       | 64 2d 49 44 2d                   | c 69 64 3b 71 3d                     | 1 30 2e 39 2c 65 6e                        | d-ID,id; <u>a=0.9</u> | ,en                |             |                          |                 |                  |
| 0270       | 2u 55 55 30 /:<br>2e 37 0d 0a 0r | 1 DU DU ZE 38 20<br>d 0a 75 73 65 70 | . 00 08 30 /1 30 30<br>9 3d 74 65 73 74 26 | .7us er=te            | 4-<br>5#8          |             |                          |                 |                  |
| 0290       | 70 61 73 73 30                   | d 31 32 33 34 35                     | 26 64 65 73 5f 73                          | pass=123 45&de        | s s                |             |                          |                 |                  |
| 02a0       | 61 6c 74 3d 20                   | 6 6d 64 35 5f 73                     | 61 6c 74 3d                                | alt=&md5 _salt        | -                  |             |                          |                 |                  |
| • 2        | Text item (text),                | 10 bytes                             |                                            |                       | -                  |             |                          |                 | Packets          |

Gambar 2

IP 192.168.43.251 adalah target dan IP 192.252.146.24 adalah tujuan paket data dikirim. Pada saat target login website yang diakses maka akan ditangkap oleh tools cain and abel dan dengan tools wireshark didapatkan IP, tujuan, username dan password target. Dapat dilihat pada gambar 2.

### b) HTTPS

Website dengan protokol https yang diakses oleh target yaitu (https://web.snmptn.ac.id/siswa/login?).

| ← | $\rightarrow$ | С                                                                                                    |                 | https://w                                | eb.snmptn                                  | .ac.id/siswa/login?                                                          |                                                                       |                        |  |
|---|---------------|----------------------------------------------------------------------------------------------------|-----------------|------------------------------------------|--------------------------------------------|------------------------------------------------------------------------------|-----------------------------------------------------------------------|------------------------|--|
|   |               |                                                                                                    | C               | SNN                                      | <b>IPTN</b>                                | Informasi SNMPTN                                                             | Daftar Program Studi                                                  | Portofolio Seni        |  |
|   |               |                                                                                                    | Pe              | ndaf                                     | taran                                      | SNMPTN                                                                       | 2019                                                                  |                        |  |
|   |               |                                                                                                    | Mı<br>da<br>dil | ulai hari Se<br>n genap ti<br>perlakukar | enin, 18 Fel<br>dak diberla<br>1 kembali s | bruari 2019, pukul 14.0<br>akukan lagi. Apabila dip<br>ecara otomatis sesuai | 0 WIB pengaturan antrian N<br>erlukan, pengaturan antriar<br>kondisi. | IISN ganjil<br>n dapat |  |
|   |               |                                                                                                    |                 | Login Sis                                | wa Lo                                      | gin Sekolah                                                                  |                                                                       |                        |  |
|   |               | Masukkan NISN dan password Anda. Password yang digunakan adalah password yang sama dengan password sistem PDSS.<br>Bagi yang belum mendapatkan password silakan meminta kepada pihak sekolah. |                 |                                          |                                            |                                                                              |                                                                       |                        |  |
|   |               |                                                                                                    | Lo              | gin Sisw                                 | /a                                         |                                                                              |                                                                       |                        |  |
|   |               |                                                                                                    | M               | NISN*                                    |                                            |                                                                              |                                                                       |                        |  |
|   |               |                                                                                                    | Pass            | word *                                   |                                            |                                                                              |                                                                       |                        |  |
|   |               |                                                                                                    |                 |                                          | Login                                      |                                                                              |                                                                       |                        |  |

Gambar 3

Kemudian hasil yang didapat oleh attacker ketika target login pada website gambar 3 yaitu:

------ Cain's HTTPS sniffer generated file -----\_\_\_\_\_ Host: web.snmptn.ac.id Connection: keep-alive Content-Length: 40 Cache-Control: max-age=0 Origin: https://web.snmptn.ac.id Upgrade-Insecure-Requests: 1 Content-Type: application/x-www-form-urlencoded User-Agent: Mozilla/5.0 (Windows NT 10.0; Win64; x64) AppleWebKit/537.36 (KHTML, like Gecko) Chrome/72.0.3626.119 Safari/537.36 Accept: text/html,application/xhtml+xml,application/xml;q=0.9,image/webp,image/apng,\*/\*;q=0.8 Referer: https://web.snmptn.ac.id/ Accept-Encoding: gzip, deflate, br Accept-Language: id-ID, id; q=0.9, en-US; q=0.8, en; q=0.7 nisn=09876543456&password=123456&submit=[Server-side-data (3924 bytes)]HTTP/1.1 200 OK Server: nginx Date: Mon, 11 Mar 2019 08:36:40 GMT Content-Type: text/html; charset=utf-8 Transfer-Encoding: chunked Connection: keep-alive X-Powered-By: PHP/5.5.9-1ubuntu4.14 Set-Cookie: session=pho8m6tsjdqshr5mvldhduiph1; expires=Mon, 18-Mar-2019 08:36:40 GMT; Max-Age=604800; path=/ Cache-Control: no-cache, must-revalidate Expires: Sat, 26 Jul 1997 05:00:00 GMT Content-Encoding: gzip Strict-Transport-Security: max-age=315360000

Gambar 4

Pada protokol https karena sudah terenkripsi maka wireshark tidak menampilkan informasi yang dikirim dalam bentuk mentah, namun tools cain and abel dapat menampilkan informasi yang dikirim oleh target ke tujuan. Dapat dilihat pada gambar 4.

#### 2. TRY TOR BROWSER

Jika dilihat melalui wireshark maka lalu lintas paket data sebagai berikut:

a) Website pemerintah (www.depkeu.go.id)

| ٥ | $\leftrightarrow$ × | ( i 🔒               | https://www.depkeu.go.id           |                        | ••• | ☆   | s      | <mark>s</mark> 1 | Ξ |
|---|---------------------|---------------------|------------------------------------|------------------------|-----|-----|--------|------------------|---|
|   | 🦲 JI. Dr.Wał        | nidin Raya No       | ) 1 Jakarta 10710                  |                        |     | 134 | ID   I | EN               |   |
|   |                     | KEMENTI<br>REPUBLIK | E <b>RIAN KEUANGAN</b><br>NDONESIA |                        |     |     | Ξ      | =                |   |
|   |                     |                     |                                    |                        |     |     |        |                  |   |
|   | Informasi           | SR-011              | Tanya Jawab Seputar APBN           | Info Lengkap #APBN2019 |     |     |        |                  |   |
|   |                     |                     |                                    |                        |     |     |        |                  |   |

Masukan Kata Pencarian Anda.

| No. | Time        | Source         | Destination    | Protocol | Length Info                                                                                        |
|-----|-------------|----------------|----------------|----------|----------------------------------------------------------------------------------------------------|
|     | 21 8.296480 | 116.203.39.159 | 172.18.129.145 | TCP      | 1514 443 → 5030 [ACK] Seq=10151 Ack=1601 Win=8056 Len=1460 [TCP segment of a reassembled PDU]      |
|     | 22 8.296528 | 172.18.129.145 | 116.203.39.159 | TCP      | 54 5030 → 443 [ACK] Seq=1601 Ack=11611 Win=2326 Len=0                                              |
|     | 23 8.296962 | 172.18.129.145 | 116.203.39.159 | TLSv1.2  | 597 Application Data                                                                               |
|     | 24 8.379672 | 116.203.39.159 | 172.18.129.145 | TLSv1.2  | 1514 Application Data [TCP segment of a reassembled PDU]                                           |
|     | 25 8.379736 | 172.18.129.145 | 116.203.39.159 | TCP      | 54 5030 → 443 [ACK] Seq=2144 Ack=13071 Win=2326 Len=0                                              |
|     | 26 8.550294 | 116.203.39.159 | 172.18.129.145 | тср      | 1514 [TCP Previous segment not captured] 443 → 5030 [ACK] Seq=14082 Ack=1601 Win=8056 Len=1460 [TC |
|     | 27 8.550296 | 116.203.39.159 | 172.18.129.145 | TCP      | 1514 443 → 5030 [ACK] Seq=15542 Ack=1601 Win=8056 Len=1460 [TCP segment of a reassembled PDU]      |
|     | 28 8.550297 | 116.203.39.159 | 172.18.129.145 | TCP      | 56 443 → 5030 [ACK] Seq=17002 Ack=2144 Win=8052 Len=0                                              |
|     | 29 8.550297 | 116.203.39.159 | 172.18.129.145 | TLSv1.2  | 1514 Application Data [TCP segment of a reassembled PDU]                                           |
|     | 30 8.550299 | 116.203.39.159 | 172.18.129.145 | TCP      | 1514 443 → 5030 [ACK] Seq=18462 Ack=2144 Win=8056 Len=1460 [TCP segment of a reassembled PDU]      |
|     | 31 8.550355 | 172.18.129.145 | 116.203.39.159 | тср      | 66 [TCP Dup ACK 25#1] 5030 → 443 [ACK] Seq=2144 Ack=13071 Win=2326 Len=0 SLE=14082 SRE=17002       |
|     | 32 8.550430 | 172.18.129.145 | 116.203.39.159 | тср      | 66 [TCP Dup ACK 25#2] 5030 → 443 [ACK] Seq=2144 Ack=13071 Win=2326 Len=0 SLE=14082 SRE=19922       |
|     | 33 8.563282 | 172.18.129.145 | 116.203.39.159 | TLSv1.2  | 597 Application Data                                                                               |
|     | 34 8.597841 | 116.203.39.159 | 172.18.129.145 | тср      | 1514 443 → 5030 [ACK] Seq=19922 Ack=2144 Win=8056 Len=1460 [TCP segment of a reassembled PDU]      |
|     | 35 8.597886 | 172.18.129.145 | 116.203.39.159 | тср      | 66 [TCP Dup ACK 25#3] 5030 → 443 [ACK] Seq=2687 Ack=13071 Win=2326 Len=0 SLE=14082 SRE=21382       |
|     | 36 8.624973 | 116.203.39.159 | 172.18.129.145 | TLSv1.2  | 1514 Application Data, Application Data                                                            |
|     | 37 8.625036 | 172.18.129.145 | 116.203.39.159 | тср      | 66 [TCP Dup ACK 25#4] 5030 → 443 [ACK] Seq=2687 Ack=13071 Win=2326 Len=0 SLE=14082 SRE=22842       |
|     | 38 8.816612 | 116.203.39.159 | 172.18.129.145 | TCP      | 1514 443 → 5030 [ACK] Seq=22842 Ack=2144 Win=8056 Len=1460 [TCP segment of a reassembled PDU]      |
|     | 39 8.816616 | 116.203.39.159 | 172.18.129.145 | тср      | 1514 443 → 5030 [ACK] Seq=24302 Ack=2144 Win=8056 Len=1460 [TCP segment of a reassembled PDU]      |
|     | 40 8.816619 | 116.203.39.159 | 172.18.129.145 | тср      | 1065 [TCP Out-Of-Order] 443 → 5030 [PSH, ACK] Seq=13071 Ack=2144 Win=8056 Len=1011                 |
|     | 41 8.816739 | 172.18.129.145 | 116.203.39.159 | тср      | 66 [TCP Dup ACK 25#5] 5030 → 443 [ACK] Seq=2687 Ack=13071 Win=2326 Len=0 SLE=14082 SRE=25762       |
|     | 42 8.816977 | 172.18.129.145 | 116.203.39.159 | TCP      | 54 5030 → 443 [ACK] Seq=2687 Ack=25762 Win=2326 Len=0                                              |
|     | 43 8.818443 | 116.203.39.159 | 172.18.129.145 | TLSv1.2  | 1514 [TCP Previous segment not captured], Ignored Unknown Record                                   |
|     | 44 8.818537 | 172.18.129.145 | 116.203.39.159 | тср      | 66 [TCP Dup ACK 42#1] 5030 → 443 [ACK] Seq=2687 Ack=25762 Win=2326 Len=0 SLE=28682 SRE=30142       |
|     | 45 8.818708 | 172.18.129.145 | 116.203.39.159 | TLSv1.2  | 597 Application Data                                                                               |
|     | 46 9.084956 | 116.203.39.159 | 172.18.129.145 | TLSv1.2  | 1514 Ignored Unknown Record                                                                        |
|     | 47 9.084959 | 116.203.39.159 | 172.18.129.145 | TLSv1.2  | 1514 Ignored Unknown Record                                                                        |

#### b) Website luar negeri (www.amazon.com)

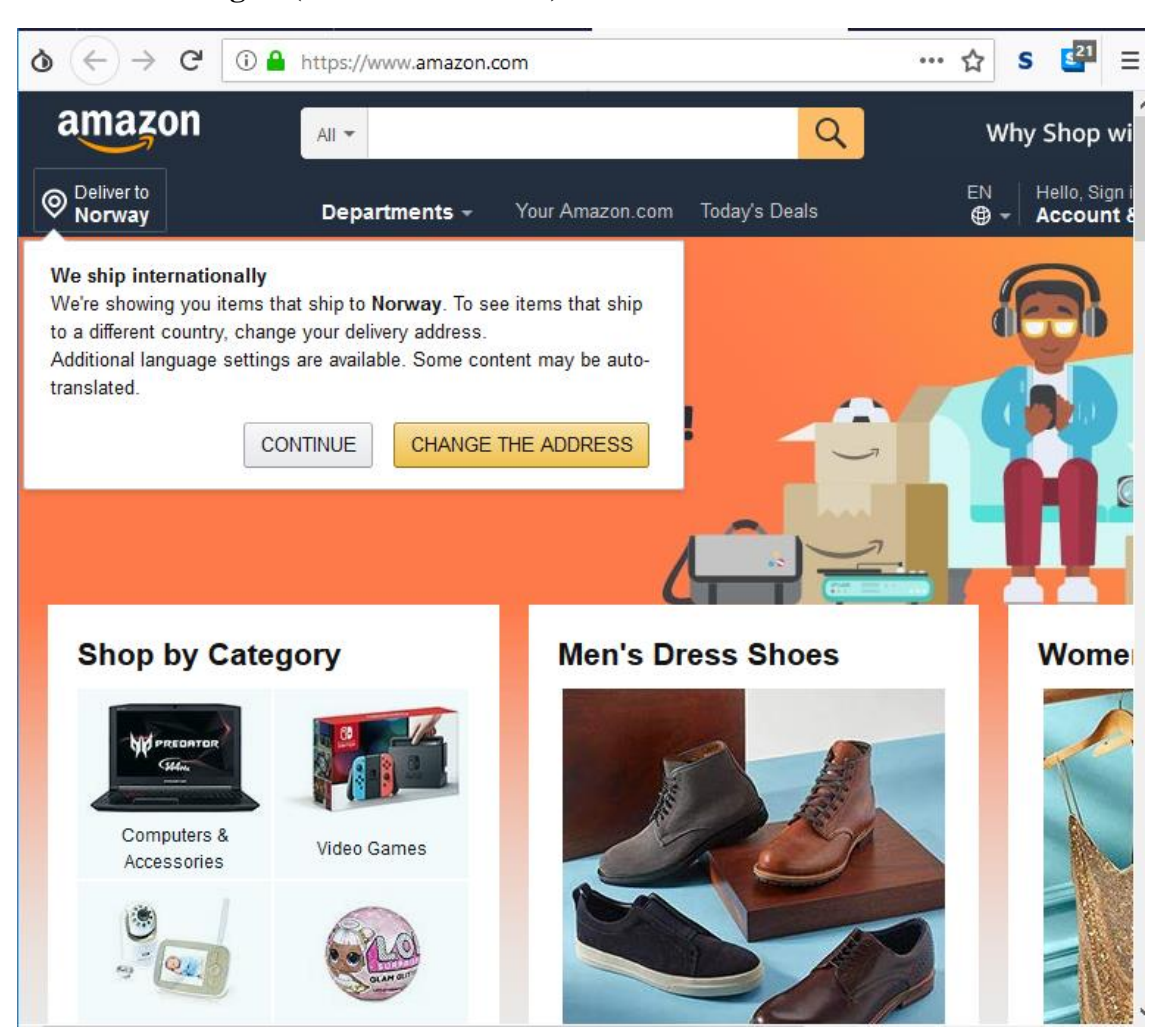

| No | ) <b>.</b> . | Time      | Source         | Destination    | Protocol | Length Info                                                                                                |
|----|--------------|-----------|----------------|----------------|----------|----------------------------------------------------------------------------------------------------|
|    | 106          | 31.033056 | 172.18.129.145 | 172.18.129.255 | NBNS     | 92 Name query NB WORKGROUP<1c>                                                                             |
|    | 107          | 31.039065 | 116.203.39.159 | 172.18.129.145 | TLSv1.2  | 1514 Application Data [TCP segment of a reassembled PDU]                                                   |
|    | 108          | 31.039073 | 116.203.39.159 | 172.18.129.145 | TCP      | 1514 443 $\rightarrow$ 5030 [ACK] Seq=32688 Ack=14915 Win=8052 Len=1460 [TCP segment of a reassembled PDU] |
|    | 109          | 31.039076 | 116.203.39.159 | 172.18.129.145 | TLSv1.2  | 1514 Application Data, Application Data                                                                    |
|    | 110          | 31.039200 | 172.18.129.145 | 116.203.39.159 | TCP      | 54 5030 → 443 [ACK] Seq=14915 Ack=35608 Win=2326 Len=0                                                     |
|    | 111          | 31.039640 | 172.18.129.145 | 116.203.39.159 | TLSv1.2  | 597 Application Data                                                                                       |
|    | 112          | 31.262991 | 116.203.39.159 | 172.18.129.145 | TCP      | 1514 443 $\rightarrow$ 5030 [ACK] Seq=35608 Ack=14915 Win=8056 Len=1460 [TCP segment of a reassembled PDU] |
|    | 113          | 31.263100 | 172.18.129.145 | 116.203.39.159 | TCP      | 54 5030 → 443 [ACK] Seq=15458 Ack=37068 Win=2326 Len=0                                                     |
|    | 114          | 31.263868 | 116.203.39.159 | 172.18.129.145 | TLSv1.2  | 1514 Application Data [TCP segment of a reassembled PDU]                                                   |
|    | 115          | 31.263872 | 116.203.39.159 | 172.18.129.145 | TCP      | 1514 443 $\rightarrow$ 5030 [ACK] Seq=38528 Ack=14915 Win=8056 Len=1460 [TCP segment of a reassembled PDU] |
|    | 116          | 31.263877 | 116.203.39.159 | 172.18.129.145 | TCP      | 1514 443 $\rightarrow$ 5030 [ACK] Seq=39988 Ack=14915 Win=8056 Len=1460 [TCP segment of a reassembled PDU] |
|    | 117          | 31.263879 | 116.203.39.159 | 172.18.129.145 | TLSv1.2  | 1509 Application Data, Application Data, Application Data                                                  |
|    | 118          | 31.263958 | 172.18.129.145 | 116.203.39.159 | TCP      | 54 5030 → 443 [ACK] Seq=15458 Ack=42903 Win=2326 Len=0                                                     |
|    | 119          | 31.305353 | 116.203.39.159 | 172.18.129.145 | TCP      | 56 443 → 5030 [ACK] Seq=42903 Ack=15458 Win=8056 Len=0                                                     |
|    | 120          | 31.491564 | 116.203.39.159 | 172.18.129.145 | TCP      | 1514 443 $\rightarrow$ 5030 [ACK] Seq=42903 Ack=15458 Win=8056 Len=1460 [TCP segment of a reassembled PDU] |
|    | 121          | 31.542719 | 172.18.129.145 | 116.203.39.159 | TCP      | 54 5030 → 443 [ACK] Seq=15458 Ack=44363 Win=2326 Len=0                                                     |
|    | 122          | 31.765650 | 116.203.39.159 | 172.18.129.145 | тср      | 1514 [TCP Previous segment not captured] 443 → 5030 [ACK] Seq=50186 Ack=15458 Win=8056 Len=1460 [TC        |
|    | 123          | 31.765652 | 116.203.39.159 | 172.18.129.145 | тср      | 1514 443 $\rightarrow$ 5030 [ACK] Seq=51646 Ack=15458 Win=8056 Len=1460 [TCP segment of a reassembled PDU] |
|    | 124          | 31.765717 | 172.18.129.145 | 116.203.39.159 | тср      | 66 [TCP Dup ACK 121#1] 5030 → 443 [ACK] Seq=15458 Ack=44363 Win=2326 Len=0 SLE=50186 SRE=53106             |
|    | 125          | 31.792893 | 172.18.129.145 | 172.18.129.255 | NBNS     | 92 Name query NB WORKGROUP<1c>                                                                             |
|    | 126          | 31.930636 | 116.203.39.159 | 172.18.129.145 | TLSv1.2  | 1514 Application Data [TCP segment of a reassembled PDU]                                                   |
|    | 127          | 31.930676 | 172.18.129.145 | 116.203.39.159 | тср      | 66 [TCP Dup ACK 121#2] 5030 → 443 [ACK] Seq=15458 Ack=44363 Win=2326 Len=0 SLE=50186 SRE=54566             |
|    | 128          | 31.984348 | 116.203.39.159 | 172.18.129.145 | тср      | 1514 [TCP Retransmission] 443 → 5030 [ACK] Seq=44363 Ack=15458 Win=8056 Len=1460                           |
|    | 129          | 31.984422 | 172.18.129.145 | 116.203.39.159 | TCP      | 66 5030 → 443 [ACK] Seq=15458 Ack=45823 Win=2326 Len=0 SLE=50186 SRE=54566                                 |
|    | 130          | 31.984689 | 116.203.39.159 | 172.18.129.145 | тср      | 1514 [TCP Retransmission] 443 $\rightarrow$ 5030 [ACK] Seq=45823 Ack=15458 Win=8056 Len=1460               |
|    | 131          | 31.984738 | 172.18.129.145 | 116.203.39.159 | TCP      | 66 5030 → 443 [ACK] Seq=15458 Ack=47283 Win=2326 Len=0 SLE=50186 SRE=54566                                 |
|    | 132          | 32.103702 | 172.18.129.145 | 116.203.39.159 | TLSv1.2  | 597 Application Data                                                                                       |

#### c) Website dalam negeri (bukalapak.com)

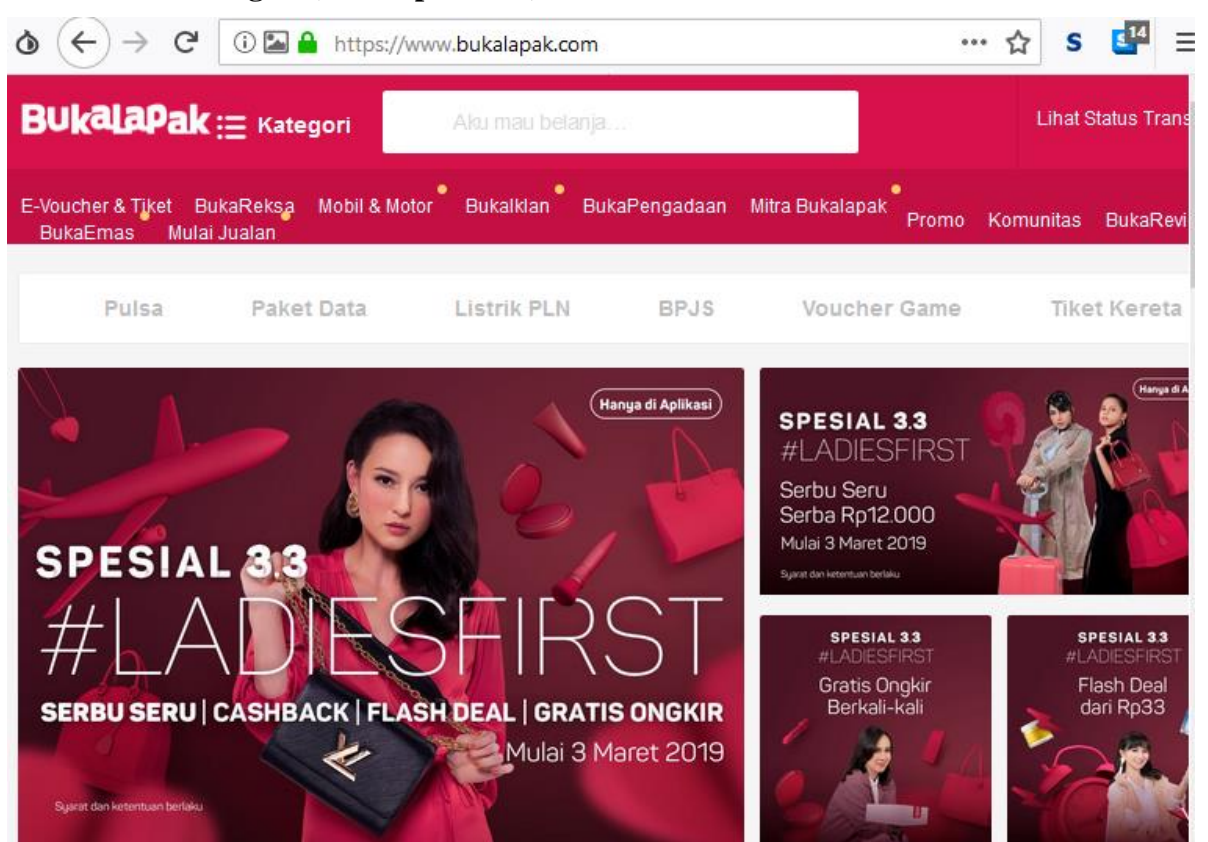

| Time      | Source         | Destination    | Protocol | Length Info                                                                                                    |
|-----------|----------------|----------------|----------|----------------------------------------------------------------------------------------------------|
| 31.887316 | 172.18.129.145 | 116.203.39.159 | TCP      | 54 5030 → 443 [ACK] Seq=23487 Ack=37949 Win=2326 Len=0                                                         |
| 32.110491 | 116.203.39.159 | 172.18.129.145 | TLSv1.2  | 1514 [TCP Previous segment not captured] , Ignored Unknown Record                                              |
| 32.110554 | 172.18.129.145 | 116.203.39.159 | тср      | 66 [TCP Dup ACK 203#1] 5030 → 443 [ACK] Seq=23487 Ack=37949 Win=2326 Len=0 SLE=40869 SRE=42329                 |
| 32.165742 | 172.18.129.145 | 116.203.39.159 | TLSv1.2  | 597 Application Data                                                                                           |
| 32.344690 | 116.203.39.159 | 172.18.129.145 | тср      | 1514 [TCP Retransmission] 443 → 5030 [ACK] Seq=37949 Ack=23487 Win=8056 Len=1460                               |
| 32.344739 | 172.18.129.145 | 116.203.39.159 | TCP      | 66 5030 → 443 [ACK] Seq=24030 Ack=39409 Win=2326 Len=0 SLE=40869 SRE=42329                                     |
| 32.422506 | 116.203.39.159 | 172.18.129.145 | TCP      | 56 443 → 5030 [ACK] Seq=42329 Ack=24030 Win=8056 Len=0                                                         |
| 32.467797 | 172.18.129.240 | 172.18.129.255 | NBNS     | 92 Name query NB WORKGROUP<1c>                                                                                 |
| 32.469149 | 172.18.129.240 | 172.18.129.255 | NBNS     | 110 Registration NB WORKGROUP<1e>                                                                              |
| 32.565115 | 116.203.39.159 | 172.18.129.145 | тср      | 1514 [TCP Retransmission] 443 → 5030 [ACK] Seq=39409 Ack=24030 Win=8056 Len=1460                               |
| 32.565116 | 116.203.39.159 | 172.18.129.145 | TCP      | 1514 443 $\rightarrow$ 5030 [ACK] Seq=42329 Ack=24030 Win=8056 Len=1460 [TCP segment of a reassembled PDU]     |
| 32.565165 | 172.18.129.145 | 116.203.39.159 | TCP      | 54 5030 → 443 [ACK] Seq=24030 Ack=42329 Win=2326 Len=0                                                         |
| 32.565834 | 172.18.129.145 | 116.203.39.159 | TLSv1.2  | 597 Application Data                                                                                           |
| 32.743020 | 172.18.129.145 | 116.203.39.159 | TLSv1.2  | 1514 Application Data, Application Data                                                                        |
| 32.743041 | 172.18.129.145 | 116.203.39.159 | TLSv1.2  | 223 Application Data                                                                                           |
| 32.793591 | 116.203.39.159 | 172.18.129.145 | TCP      | 1514 443 $\rightarrow$ 5030 [ACK] Seq=43789 Ack=24030 Win=8056 Len=1460 [TCP segment of a reassembled PDU]     |
| 32.793660 | 172.18.129.145 | 116.203.39.159 | TLSv1.2  | 1140 Application Data, Application Data                                                                        |
| 32.793865 | 116.203.39.159 | 172.18.129.145 | TCP      | 1024 443 $\rightarrow$ 5030 [PSH, ACK] Seq=45249 Ack=24573 Win=8052 Len=970 [TCP segment of a reassembled PDU] |
| 32.795180 | 116.203.39.159 | 172.18.129.145 | TCP      | 1514 443 $\rightarrow$ 5030 [ACK] Seq=46219 Ack=24573 Win=8056 Len=1460 [TCP segment of a reassembled PDU]     |
| 32.795213 | 172.18.129.145 | 116.203.39.159 | TCP      | 54 5030 → 443 [ACK] Seq=27288 Ack=47679 Win=2326 Len=0                                                         |
| 32.979920 | 116.203.39.159 | 172.18.129.145 | TCP      | 56 443 → 5030 [ACK] Seq=47679 Ack=26202 Win=8044 Len=0                                                         |
| 33.017930 | 116.203.39.159 | 172.18.129.145 | TCP      | 1514 443 $\rightarrow$ 5030 [ACK] Seq=47679 Ack=27288 Win=8045 Len=1460 [TCP segment of a reassembled PDU]     |
| 33.017935 | 116.203.39.159 | 172.18.129.145 | TCP      | 1514 443 $\rightarrow$ 5030 [ACK] Seq=49139 Ack=27288 Win=8056 Len=1460 [TCP segment of a reassembled PDU]     |
| 33.018180 | 172.18.129.145 | 116.203.39.159 | TCP      | 54 5030 → 443 [ACK] Seq=27288 Ack=50599 Win=2326 Len=0                                                         |
| 33.018520 | 116.203.39.159 | 172.18.129.145 | TCP      | 1415 443 → 5030 [PSH, ACK] Seq=50599 Ack=27288 Win=8056 Len=1361 [TCP segment of a reassembled PDU]            |
| 33.020911 | 172.18.129.145 | 116.203.39.159 | TLSv1.2  | 597 Application Data                                                                                           |
| 33.184746 | 172.18.129.240 | 172.18.129.255 | NBNS     | 110 Registration NB WORKGROUP<1e>                                                                              |